## **Tutorial Alta a l'IDCAT MOBIL**

Primer entrar al enllaç: https://idcatmobil.seu.cat

Cal:

- 1. DNI (Document Nacional d'Identitat) o TIE (Targeta d'Identitat d'Estranger)
- 2. TSI (Targeta Sanitària Individual) del CatSalut (Servei Català de la Salut)
- 3. Telèfon mòbil

Cal introduir les següents dades.

|                           | es dades personais  |
|---------------------------|---------------------|
| Número DNI                | <u>On ho trobo:</u> |
| 12345678A                 |                     |
| DNI vàlid fins            | On ho trobo?        |
| Dia Mes                   | Any                 |
| Amb validesa PERMANEN     | ١T                  |
| Data naixement            |                     |
| Dia Mes A                 | Any                 |
| Dia Mes                   | Any                 |
| Codi de barres targeta de | l CatSalut          |
|                           | <u>On ho troba</u>  |

| Nú | mero | de | mòbil |
|----|------|----|-------|
|    |      |    |       |

| dreça o | le correu electrònic |  |
|---------|----------------------|--|
| nom@d   | lomini.cat           |  |
| ata nai | xement               |  |
| Dia     | Mes Any              |  |
| odi pos | tal                  |  |
|         |                      |  |
|         |                      |  |
|         | Continua             |  |

Una vegada introduides, per missatge de mòbil arriba un codi de 6 dígits que s'ha d'introdur en la següent casella.

| Codi de 6 dígits |  |
|------------------|--|
|------------------|--|

## Cliqueu el flag i la casella "Dona'm d'alta"

Introduïr el codi d'un sol ús enviat i continuar implica que:

Declareu que les dades de contacte que feu constar són certes i accepteu expressament que siguin registrades en el <u>fitxer Seu electrònica</u> de l'Administració de la Generalitat de Catalunya i autoritzeu a poder consultar el padró d'habitants per a enviar la comunicació postal de confirmació de la sol·licitud d'alta. Així mateix, accepteu les <u>condicions</u> <u>d'ús</u> del servei inherents a l'obtenció de l'idCAT Mòbil i d'altres sistemes d'identificació, autenticació i signatura electrònica associats a aquest fitxer.

Dóna'm d'alta

I fet!!!!

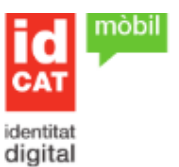

## Enhorabona! Ja disposeu del vostre idCAT Mòbil

A partir d'ara ja podreu identificar-vos davant les administracions públiques catalanes escollint l'opció idCAT Mòbil, sempre que estigui disponible.

## Identificar-se és tan senzill com:

 Introduir el document identificador i mòbil associat al vostre nou idCAT Mòbil

2n

- 2. Esperar a rebre un SMS amb un codi
- Introduir i validar el codi

Així de fàcil, sense importar des d'on ni amb quin dispositiu.

A continuació us adjuntem el rebut amb tots els detalls de l'alta:

🔁 Rebut d'alta a idCAT Mòbil